20/09/2016 PC SIST - Rejeição 999: Erro ao consultar status. URI inválido: o nome do host não pôde ser analisado - Como resolver? - PC Sistemas - TDN PC Sistemas /... / Rejeições

PC SIST - Rejeição 999: Erro ao consultar status. URI inválido: o nome do host não pôde ser analisado - Como resolver? [PUBLICADO]

Created by Marcio Gonçalves Da Silva, last modified by Eriany da Cruz Matos agora há pouco

Esta documentação aplica-se às versões 23, 26 e 27 do WinThor, as quais a PC Sistemas oferece suporte. Saiba como atualizar o WinThor clicando aqui.

## PC SIST - Rejeição 999: Erro ao consultar status. URI inválido: o nome do host não pôde ser analisado - Como resolver?

| Produto:          | 1452 - Emissão de Documer                                                                                                    | tos Fiscais Eletrônicos                                                                                                    |                                                                                                    |                                                                                                    |                                                                                                    |               |
|-------------------|----------------------------------------------------------------------------------------------------|----------------------------------------------------------------------------------------------------|----------------------------------------------------------------------------------------------------|----------------------------------------------------------------------------------------------------|----------------------------------------------------------------------------------------------------|---------------|
| Versões:          | 26 e 27                                                                                                    |                                                                                                    |                                                                                                    |                                                                                                    |                                                                                                    |               |
| Ocorrência:       | Rejeição: 999: Erro ao consu                                                                                                    | ltar status. URI inválido: o nome do l                                                                                                    | nost não pôde ser analisado                                                                                                    |                                                                                                    |                                                                                                    |               |
| Passo a<br>passo: | Ao se deparar com a seguint<br>procedimentos abaixo:<br>1) Com o botão direito do mo<br>2) Selecione a opção <b>Sair</b> ;<br><b>Console</b><br><b>Configurações</b><br><b>Sair</b><br>3) Execute o aplicativo <b>DocF</b>                                                                                                   | e mensagem de erro: 999 - Erro ao<br>ouse clique o ícone DocFiscalServic                                                                                                    | consultar status. URI inválido: o nom<br>es Console                                                                                                    | ne do host não pôd                                                                                                    | e ser analisado., s                                                                                                    | siga os       |
|                   | 📜   ⊋ 📜 =                                                                                                    |                                                                                                    | exe                                                                                                    |                                                                                                    | _ □                                                                                                    | ×             |
|                   | Arquivo Início Compartilha                                                                                                    | r Exibir                                                                                                    |                                                                                                    |                                                                                                    |                                                                                                    | ~ <b>(</b> )  |
|                   | 🔄 🏵 🝷 🕆 👢 🕨 Meu                                                                                                    | computador → OS (C:) → pcsist → produt                                                                                                    | os ⊧ docfiscal ⊧ exe                                                                                                    | ✓ C Pesquisa                                                                                                    | r exe                                                                                                    | R             |
|                   |                                                                                                    | ^                                                                                                    | Nome DocFiscalServices.WindowsApp.exe DocFiscalServices.Application.dll Lasktimer.ico WPFToolkit.dll Microsoft.Expression.Interactions.dll System.Windows.Interactivity.dll | Data de modificaç<br>12/03/2015 11:41<br>12/03/2015 11:41<br>10/03/2015 16:17<br>02/03/2010 12:09<br>16/02/2010 17:40<br>16/02/2010 17:40 | Tipo<br>Aplicativo<br>Extensão de aplica<br>Arquivo ICO<br>Extensão de aplica<br>Extensão de aplica<br>Extensão de aplica | Tama          |
|                   | 4) Na tela DocFiscal Service                                                                                                    | e, selecione a opção <b>Configurações</b><br>ole                                                                                                    |                                                                                                    |                                                                                                    | -<br>V.1                                                                                                    | □×<br>.0.0.31 |
|                   | Certificados digitais       *         Atualizar o aplicativo       ir as informações geradas por eventos do serviço.         Reiniciar o serviço       *                                                                                                    |                                                                                                    |                                                                                                    |                                                                                                    |                                                                                                    |               |
|                   | Fechar           17:56:43         abrindo           17:56:44         prepara:           17:56:44         não foi           17:56:44         o servio           17:56:44         enviando           17:56:44         resulta           17:56:44         resulta           DocFiscalServices V.1         PC Informática S.A. 2 | to proteção do processo do ap<br>certificados digitais<br>ndo condigurações de proxy<br>encontrado nenhum certificado<br>dor foi iniciado com sucesso.<br>o o comando getServiceVersion<br>do de getServiceVersion:<br>1.0.0.11<br>2015 - Todos os direitos reser | ucativo no modo silencioso<br>o digital registrado nesta estaç<br>aguardando por conexões em 10.6<br>vados                                                                  | <mark>ão</mark><br>2.15.48:11001.                                                                                                    |                                                                                                    |               |

## 20/09/2016 PC SIST - Rejeição 999: Erro ao consultar status. URI inválido: o nome do host não pôde ser analisado - Como resolver? - PC Sistemas - TDN

| B Configurar o Serviço                             |                                   |        |
|----------------------------------------------------|-----------------------------------|--------|
| Configurações do serviço                           | adadas da sanfisusaño da santisa  |        |
| ounze esta area para consultar e alterar as propri | edades de conliguração do serviço |        |
| Propriedade                                        | Valor                             |        |
| Endereço (IP) do servidor                          | 10.62.15.48                       | ▲      |
| Porta                                              | 11001                             |        |
| Iniciar o Serviço com o Windows                    | true                              |        |
| Habilitar proteção do processo                     | true                              |        |
| modo de proteção                                   | silencioso                        |        |
| Inicializar certificados digitais automaticamente  | true                              |        |
| Registrar mensagens críticas                       | true                              |        |
| Registrar alertas                                  | true                              |        |
| Registrar Mensagens do sistema                     | true                              |        |
| Registrar eventos internos                         | false                             |        |
| Registrar erros internos                           | false                             |        |
| Registrar dados de depuração                       | false                             |        |
| Registrar eventos primitivos (RawData)             | false                             |        |
| Cor do texto de Mensagens críticas                 | Red                               |        |
| Car da taxta da Manazarana alartas                 | Orange                            |        |
| configurações da LAN                               |                                   | Salvar |

6) Na tela Configurações de Proxy marque a opção Não utilizar Proxy e clique Salvar;

| 🚯 Configurações da re       | ede local (LAN)                                              | ×                          |
|-----------------------------|--------------------------------------------------------------|----------------------------|
| Configurações de prox       | cy .                                                         |                            |
| Utilize esta área para conf | igurar aspectos de sua conexão com a internet                |                            |
| Não utilizar proxy          |                                                              |                            |
| C Detectar automatic        | amente as configurações de proxy                             |                            |
| C Usar um servidor pr       | roxy para a rede local (estas configurações não se aplicam a | conexões discadas ou VPN); |
| Endereco:                   |                                                              | Porta: 0                   |
|                             | Não usar servidor proxy para endereços locais                |                            |
|                             | Este servidor requer autenticação                            |                            |
| Usuário:                    |                                                              |                            |
| Senha:                      |                                                              |                            |
|                             |                                                              |                            |
|                             |                                                              |                            |
|                             |                                                              | Color                      |
|                             |                                                              | Salvar                     |

Importante: os procedimentos citados acima podem ser utilizados para o certificado A1.

7) Selecione o ícone Configuração do servidor e clique o botão Certificado na tela Configuração;

20/09/2016 PC SIST - Rejeição 999: Erro ao consultar status. URI inválido: o nome do host não pôde ser analisado - Como resolver? - PC Sistemas - TDN

| 🛚 DedFiscal 🛛 🗙 📃        |             |                         |                            |       | - 0                      |
|--------------------------|-------------|-------------------------|----------------------------|-------|--------------------------|
| - → C 🗋 localhost8888/do | cfiscal/    |                         |                            |       | Q 🖞                      |
| evidor fiscal            |             |                         |                            |       |                          |
| Configura di o           |             |                         |                            |       |                          |
| oniiguraçao              |             |                         |                            |       |                          |
| <u>م</u>                 | <b>10</b> 2 |                         |                            | +     | 0                        |
| Cettificade              | Const Const | Banco de dados          | Enal                       | Prevy | Endereços de Web Samices |
|                          |             |                         |                            |       |                          |
|                          |             |                         |                            |       |                          |
|                          |             |                         |                            |       |                          |
|                          |             |                         |                            |       |                          |
|                          |             |                         |                            |       |                          |
|                          |             | (C) PC Summas 2014 - In | des as divelles reservades |       |                          |

Importante: caso exista certificados, deverão ser excluídos.

8) Na caixa **Certificado**, clique o botão **Carregar Arquivo** (arquivo do certificado com extensão PFX) ou **Carregar do Windows** (certificados instalados no Windows) para utilizar um certificado;

## Observações:

- Para o certificado A3, deve ser utilizado apenas o botão Carregar do Windows.
- Caso haja problemas com uso do certificado por falta de cadeia certificadora, clique Gerar cadeia de confiança.

| ← → C ff 0 127.041 cont      | docfacal; DocFacal.Net-Digat.codexet = 127.0.0.1.99 |                                           |          | 0 - 0 - 0    |
|------------------------------|-----------------------------------------------------|-------------------------------------------|----------|--------------|
| DocFiscal - Servidor de docu | umentas eletrônicas                                 |                                           |          | +            |
| Configurações                | - Certificado                                       |                                           |          |              |
| Certificado                  |                                                     |                                           |          |              |
| Carregar Arquivo             | Carregar do Windows                                 | Gerar cadeia de confiança                 | ]        |              |
| Filal                        | Empresa                                             | Cnpj Certificado                          | Validade | Ações        |
|                              |                                                     |                                           |          |              |
|                              |                                                     |                                           |          |              |
|                              |                                                     |                                           |          |              |
|                              |                                                     |                                           |          |              |
|                              |                                                     |                                           |          |              |
|                              |                                                     |                                           |          |              |
|                              |                                                     | (C) PC Sintemas 2015 - todos os dividos 1 | warvadis | Vando 1.0.10 |

9) Selecione um certificado digital válido e clique o botão Abrir;

| C Decfrect                                     | ,                                         |          | 의 - 이 ·································· |
|------------------------------------------------|-------------------------------------------|----------|------------------------------------------|
| Doofiscal - Servidor de documentos eletrônicos |                                           |          | +                                        |
| Configurações - Certificado                    |                                           |          |                                          |
| Certificado                                    |                                           |          |                                          |
| Carregar Arquivo Carregar do Windows           | Gerar cadeia de confiança                 |          |                                          |
| Filial                                         | Senha Certificado                         |          | ]                                        |
| 1 - PC SISTEMAS SA                             | Senha Certificado                         |          | Salvar                                   |
| Filial Empresa                                 | Cnpj Certificado                          | Validade | Ações                                    |
|                                                |                                           |          |                                          |
|                                                |                                           |          |                                          |
|                                                |                                           |          |                                          |
|                                                |                                           |          |                                          |
|                                                | 27 DF Salaman Will, Juda na dasha maraada |          |                                          |
|                                                | pur to contract and its areas represent   |          | 105201010                                |

11) Na tela Configuração clique o botão clicar Endereços de Web Services;

| ← → C ♠ localhost:88                                                                                                    | 38/docfiscal/<br>earch - TDN 🗋 Service BPM - Gerênci 🏏                                 | Pacotes de Viagens, C 🕒 RM Port       | al - Login Vers 🧧 Livros de Java, SOA,                                                   | 🔽 GUJ - Perguntas, dúvi 🕒 DevMedia                  | + Tutoriais, »                                                                                                    |                      |           |
|----------------------------------------------------------------------------------------------------|----------------------------------------------------------------------------------------|---------------------------------------|------------------------------------------------------------------------------------------|-----------------------------------------------------|----------------------------------------------------------------------------------------------------|----------------------|-----------|
| DocFiscal - Servidor de documentos el                                                                                                    | rônicos                                                                                | Configura                             | ıção                                                                                     |                                                     | +                                                                                                    |                      |           |
| Centificado                                                                                                    | Geral                                                                                  | Banco de dados                        | E-mail                                                                                   | Proxy                                               |                                                                                                    |                      |           |
| Endereços de Web Services                                                                                                    |                                                                                        |                                       |                                                                                          |                                                     |                                                                                                    |                      |           |
| 12) Informe o <b>Ambien</b>                                                                                                    | te e o Estado;                                                                         |                                       |                                                                                          |                                                     |                                                                                                    |                      |           |
|                                                                                                    | 00 (401)                                                                               |                                       |                                                                                          |                                                     |                                                                                                    |                      |           |
| ← → C ↑ ⊡ localhost.®     Host = 0     DocFiscal - Servidor de documentos e                                                                                                    | 88/docfiscal/<br>Search - TON C Service BPM - Gerênd 1<br>etrônicos                    | P/ Pacotes de Viagens, C 🌓 RM         | Portal - Login Yers 🧧 Livros de Java, SC                                                 | DA, 🗾 GUJ - Perguntas, dúvi 🗅 De                    | rvMedia - Tutoriais, ×                                                                                                    |                      |           |
| ← → C ff  Coalhost 88     H Apps G Logan do Changepoint. O     Dodfiscal - Servidor de documentos e     Configurações - E     NF-e MDF-e CT-e                                                                     | 188/docfiscal/<br>Search - TUN (1) Service BPM - Gerénd )<br>rtrónicos<br>Indereços WS | P <b>/</b> Pacotes de Viagens, C 🗋 RM | Portal - Login Vers 🧲 Livros de Java, Sú                                                 | 0A, 🗖 GUI - Perguntas, dów 🗋 De                     | vyMeda-Tutoriais, ×                                                                                                    |                      |           |
| ← → C ff  Cocalhost.80 H Apps C togen do thangepoint. C DocFiscal - Servidor de documentos e Configurações - E NF-e MDF-e CT-e Ambiente                                                                           | 188/docfiscal/<br>Search - TUN [1] Service BPM - Gerénd 1<br>etrônicos<br>Indereços WS | P/ Pacotes de Viagens, C 🗋 RM         | Fortal-Logn Vers 🗲 Livros de Java, SC                                                    | VA, 🔽 QUI - Perguntas, divi 🗋 De                    | tree series and the series of the series of |                      |           |
| ← → C fi  localhost.8                                                                                                    | 188/docfiscal/<br>Search - TON Disensice BPM - Gerénd                                  | P/ Pacotes de Viagens, C 🗋 RM         | Partal-Logn Vers C Luros de Java, SC<br>Estado<br>Retorno recepção                       | NA, [ QUJ - Perguntas, divi De                      | vyMeda-Tutorise, ><br>€<br>Salvar                                                                                                    |                      |           |
| ← → C fi  localhost.8<br>Apps G Logondo Changeont. O<br>Dadfiscal - Servidor de documentos e<br>Configurações - E<br>NF-e MDF-e CT-e<br>Ambiente<br>Recepção<br>Inutilização                                      | 188/docfiscal/<br>Search - TON Diservice BPM - Gerénol                                 | P[ Pacotes de Viagens, C<br>RM        | Fortal-Logn Vers C Luros de Java, SC<br>Estado<br>Retorno recepção<br>Consulta Protocolo | NA, [ QUJ - Perguntas, divi De<br>Tipo Contingência | € €                                                                                                    |                      |           |
| ← → C fi i localhost.8 H Apos © topon do changeoit. O Docfiscal - Servidor de dacumentos e Configurações - E NF-0 MDF-0 CT-0 Ambiente Recepção Inutilização Inutilização 13) Clique o botão Importante: é de resp | 88/docfiscal/<br>Search - TON □ Service BPM - Gerérol                                  | el Pacotes de Viagens, C D RM         | Estado Estado Consulta Protocolo Vebservice. enovar o certificado                        | A, I QUI - Perguntas, dov De                        |                                                                                                    | ntatar uma empresa c | ertificad |

Like Seja o primeiro a gostar disto